# 迁移流程概述:

服务器迁移中心(Server Migration Center,简称SMC)是阿里云自主研发的迁移平 台。使用SMC,可将您的单台或多台迁移源迁移至阿里云。支持将源服务器从自建IDC 机房、本地虚拟机(VMware、Virtual Box、Xen、KVM)、其他厂商云(例如AWS、微 软 Azure、谷歌 GCP、华为云、腾讯云、UCloud、等)迁移至阿里云。

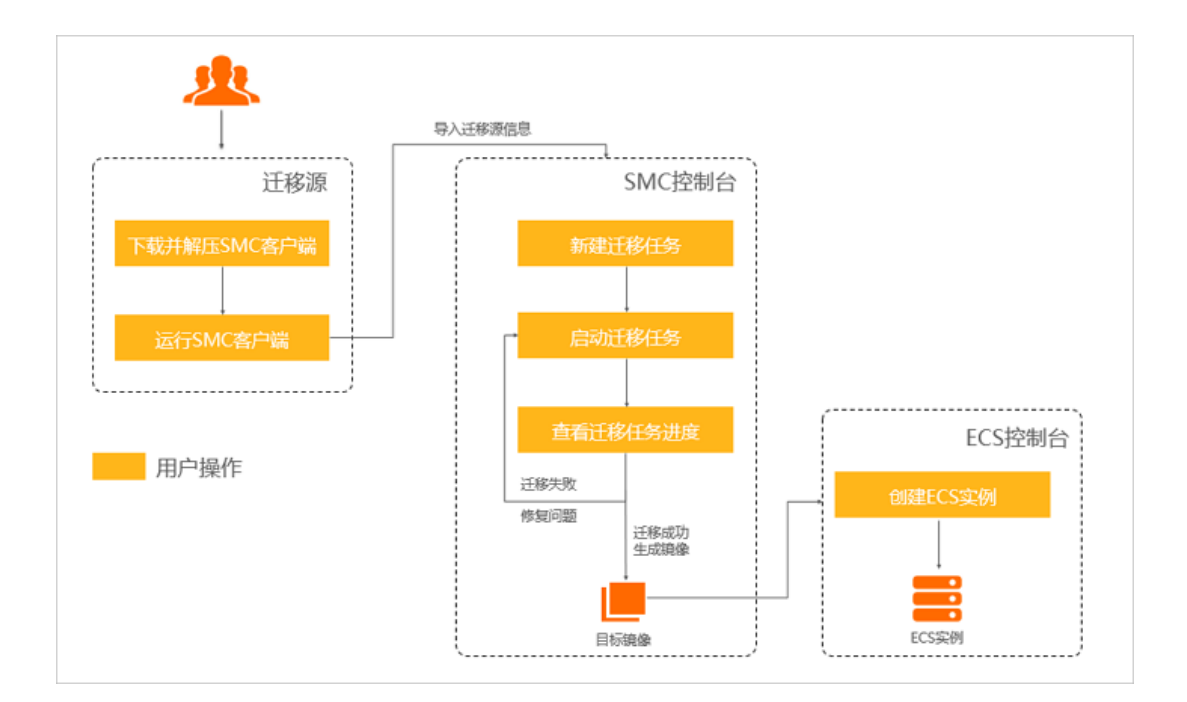

# 一、准备工作:

### 1. 在阿里云官网注册账号。

| 一)阿里云 |                          |                         | ③ 中国站 ~ |
|-------|--------------------------|-------------------------|---------|
|       |                          |                         |         |
|       | 欢迎注册阿里云                  | 已有阿里云、海宝或1680所号? 快速登录 > |         |
|       | ¥ <b>3</b> 638           |                         |         |
|       | 设置你的登录实码                 |                         |         |
|       | 调再次输入你的燃码                |                         |         |
|       | +86 请给入手机号码              |                         |         |
|       | 》 通信目标,目的影响石边            |                         |         |
|       | 同意条款并注册                  |                         |         |
|       | (月里云月は服务条約):(法律本明和限制和政策) |                         |         |

## 2. 确保账号余额大于等于100元(充值或代金券皆可)。

**说明:** SMC 为免费服务,但在迁移过程中会涉及到少量的阿里云 ECS 资源计费。详情请参见<u>产品定价</u>。

| (→)阿里云 ■##   | \$~ Q 会员权益                                                             | 授政               |         | 智 時物车8 文档 备置 控制台 👥 🐂                                                  |
|--------------|------------------------------------------------------------------------|------------------|---------|-----------------------------------------------------------------------|
|              | ୍ଦ୍ର <del>Rejes</del> 7<br>ଅନ୍ <mark>କଳିକଟାରି ଅନ୍କରି ମିଥା ନିର୍ଭ</mark> |                  |         |                                                                       |
| MIT          | 聚户余额                                                                   | 财务提醒             |         | 待り課題                                                                  |
| 资金管理         | ¥ 100.25                                                               | 可亥取发票 ¥ 1,252.75 | 代金牌 008 | 语支持订单 0个 语办工单 9个                                                      |
| (2)15/68<br> | 充備 提取                                                                  | 已申请会问 66         | 受要包 1个  | 奇顷篇 0个                                                                |
| 義用矩章         |                                                                        |                  |         |                                                                       |
| 應用除单         |                                                                        |                  |         | 公告                                                                    |
| •            | 可用额度:¥100.25 ⑦ 可用额度频带: 〇〇〇 ⑦                                           |                  |         | 【公告】 印版集明账单ossiJ调程祭将于2020年8月10日停止程务                                   |
| 義用管理         | 应用延伸额度: <b>(()</b> ) 延伸額度: ¥ 10.00                                     |                  |         | 【公告】2020年5月16日01.00-08.00阿里云交易系统开级通知                                  |
| 調用分析         |                                                                        |                  |         | [公告]2020年4月9日01:00-04:00時里云支付那時升後70至時影响公告<br>[公告] 就等天单统升级、5.14日波維留等使用 |
| •            | 電動員業所留 ③ 非単数保存線 ③                                                      |                  |         | 1 公告1 2020年4月14日21:00-23:00億用中心系統升级                                   |

## 3. 确认注册的阿里云账号已经完成实名认证(个人认证或企业认

|          |      |  |                | Q IRREN. HUMA. | API, MIRASIRRARI | 商用 | I# | 發業 | 企业 | 支持 | 實用 | 5 | ۵. | ¥ 0 | ) and | . 0 |
|----------|------|--|----------------|----------------|------------------|----|----|----|----|----|----|---|----|-----|-------|-----|
| N-9번권    | 实名认证 |  |                |                |                  |    |    |    |    |    |    |   |    |     |       |     |
| 安全设置     |      |  |                |                |                  |    |    |    |    |    |    |   |    |     |       |     |
| 基本资料     |      |  |                |                |                  |    |    |    |    |    |    |   |    |     |       |     |
| 实和认证     |      |  |                |                |                  |    |    |    |    |    |    |   |    |     |       |     |
| 地址管理     |      |  |                |                |                  |    |    |    |    |    |    |   |    |     |       |     |
| 学生以证     |      |  | 恭喜!您已完成阿里云个,   | 人实名认证          |                  |    |    |    |    |    |    |   |    |     |       |     |
| 联邦人管理    |      |  | 展实班名:<br>证件导码: |                |                  |    |    |    |    |    |    |   |    |     |       |     |
| 会员权益 NEW |      |  | 变更为企业认证 >>     |                |                  |    |    |    |    |    |    |   |    |     |       |     |
| 95R9     |      |  |                |                |                  |    |    |    |    |    |    |   |    |     |       |     |
| 云大使      |      |  |                |                |                  |    |    |    |    |    |    |   |    |     |       |     |
|          |      |  |                |                |                  |    |    |    |    |    |    |   |    |     |       |     |
|          |      |  |                |                |                  |    |    |    |    |    |    |   |    |     |       |     |

# 4. 创建并获取阿里云 RAM 子账号的访问密(AccessKey)。

1) 使用阿里云主账号登录 RAM 控制台 — 访问控制。

| 目 (−) 阿里云                                |                 |             |                                                                          |              | Q 脱汞文档、拉制台、API、稀末 | 方面和资源 鼻用 工                | 単 聲雾 企业 支持 | 💿 ## 👁 🛱 🗘 🖂 R#                             |
|------------------------------------------|-----------------|-------------|--------------------------------------------------------------------------|--------------|-------------------|---------------------------|------------|---------------------------------------------|
| 今日,<br>2020年9月1日星期二, XX股地国到阿             | 重要控制命。控制命可访问性调研 |             |                                                                          |              |                   |                           | 0 0 I      | 2012 - 11/22 - 12/22                        |
| 资源预警 ①                                   |                 |             | 安全预警                                                                     |              |                   | 资源组                       |            | <ul> <li>安全管控</li> <li>&gt; 访问控制</li> </ul> |
| 正在报告                                     | 产量事件概述<br>0     | 警告事件概范<br>• | 安全评分 ①                                                                   | 19<br>19     | RR<br>O           | 账号 177262596090<br>资源组显示名 | 资源数量       | I AccessKey 管理                              |
| 0                                        | 0               | 0           | 95 /100                                                                  | 0            | 0                 | 默认资源组                     | 12         | □ 推荐近利后台                                    |
| <ul> <li>ECS \$R1915748212286</li> </ul> |                 |             | <ul> <li>         一 云产品风险监测 ① 表現仅         ● SSL证书 ① 表配置      </li> </ul> |              |                   | 888                       | 0          | 道士登录                                        |
|                                          |                 |             |                                                                          |              |                   |                           |            |                                             |
| 最近使用的产品                                  |                 |             |                                                                          |              |                   |                           |            |                                             |
| 🛆 访问控制                                   | ■ 云服务数 ECS      |             | ● 云蓝腔                                                                    | ☞ 云安全中心 (志勝) | 受知)               |                           |            |                                             |
| (-) 法逻管理                                 | 3 云市场           |             | □ 短信服务                                                                   | 🚭 寬人认证       |                   |                           |            |                                             |

2) 在左侧导航栏的人员管理菜单下,单击用户 创建用户。

| ■ (-) 阿里云                    |                                                                                                    | Q 按定文档、拉树台、API、解决方面和资源 | 工单 發素   | 企业 支持 官同 匚 ( | 🕚 ະສ 👁 🛱 🗘 |
|------------------------------|----------------------------------------------------------------------------------------------------|------------------------|---------|--------------|------------|
| RAM 访问控制                     | RAM (3)明理例 / / 円/~                                                                                                    |                        |         |              |            |
| MUZ.                         | 用户                                                                                                    |                        |         |              |            |
| 人员管理 へ<br>用户组<br><b>用户</b> 组 | ● FAM 用户是一个备价品法、包装等代表型的组织中基果的开云的发展及人类成立用程序、<br>建筑器器等处理和FF-<br>1、包括图中、FDM中心设置建设在将(四个型型的性化分割)或创建 Accentify(应用程序调算 An 场面)。<br>2. 该以四个公司中心 《提供先送提作》包括中的公式用户包括例如)。 |                        |         |              |            |
| 22                           | 創設調合 編入登录名、用户 D 或 AccessKey D Q                                                                                                    |                        |         |              | G          |
| SSO 管理                       | 用户型类名称/型示名称 醫注                                                                                                    | 创建时间                   |         | 操作           |            |
| 权联管理 ^<br>授权                 |                                                                                                    | 2020年6月2日 0            | 9.53:02 | 添加到用小编 添加权限  | 20x        |
| 权限集略管理                       | □ 滿50900户相 滿505000                                                                                                    |                        |         |              |            |
| RAM 角色管理<br>QAuth 应用管理 (公别中) |                                                                                                    |                        |         |              |            |

3) 在用户登录名称/显示名称列表下,单击目标 RAM 用户名称。

| ■ (-)阿里云         |                                                                               | Q 治索交热、治制化、APL 新永方面和治源 義用 王单 發度 企业 | গ্র জাল 🖸 🗘 🖂 লম 🕫           |
|------------------|-------------------------------------------------------------------------------|------------------------------------|------------------------------|
| RAM 访问控制         | RAM 说明我的 / 用户                                                                 |                                    |                              |
| 后述               | 用户                                                                            |                                    |                              |
| 人员管理へ            | ● RAM 用户量一个身份实体,它遗嘱代表包的由你中需要访问云资源的人员成立用程序,                                    |                                    |                              |
| 用产组              | 還常的操作步骤如下:<br>1. 勿理用户, 共为用户设置导受密码 (用户等质均利金码图) 或刘建 AccessSey (应用程序课用 API 场图) . |                                    |                              |
| 用户               | 2. 添加用户到用户组(需要先创建用户组并充成对用户组的拨页)。                                              |                                    |                              |
| 设置               | 施設用 体                                                                         |                                    | C                            |
| SSO 管理           | 用户登录名称/显示名称 養注                                                                | 创建时间                               | 操作                           |
| 収録管理 ヘ           |                                                                               | 2020年6月2月 09-53-02                 | ISTORIE ISTORIE ISTOR        |
| 接权               |                                                                               |                                    | renordurar na renorder aller |
| 权限策略管理           | □ MinHH=Ma MinKH                                                              |                                    |                              |
| RAM 角色管理         |                                                                               |                                    |                              |
| OAuth 应用管理 (公卿中) |                                                                               |                                    |                              |

4) 在用户 AccessKey 区域下,单击创建 AccessKey。

| 三 (二) 阿里云       |                                                                                                    | Q 推察文档、控制台、 | PL 解决方面和注意 義用 工单 發素 | <u>企业</u> 更19 | 寛河 日本 | ¢. н | (b) ### | 0  |
|-----------------|----------------------------------------------------------------------------------------------------|-------------|---------------------|---------------|-------|------|---------|----|
| RAM 访问控制        | RAM 访问投制 / 用户 / zheogca01772625960002422.onallyun.com                                                                                                    |             |                     |               |       |      |         |    |
| 概范              | + imaging in the second second sec |             |                     |               |       |      |         |    |
| 人员管理 へ          |                                                                                                    |             |                     |               |       |      |         |    |
| 用户组             | 用户基本依据 纳绍想本信息                                                                                                    |             |                     |               |       |      |         |    |
| 18J             | 用户器                                                                                                    | UID         | 245448791062782130  |               |       |      |         |    |
| 9.00            | 显示政府                                                                                                    | (1) (1) (1) | 2020年6月2日 09:53:02  |               |       |      |         |    |
| SSO 管理          | 第注<br>6利                                                                                                    | 手机卷時        |                     |               |       |      |         |    |
| 我現管理 ^          |                                                                                                    |             |                     |               |       |      |         |    |
| 授权              | 认证管理 加入的组 权同管理                                                                                                    |             |                     |               |       |      |         |    |
| 权限無略管理          | 控制台發發體課 终於重先设置 清空重快设置                                                                                                    |             |                     |               |       |      |         |    |
| RAM 角色管理        | 拉制运动问 已开展                                                                                                    | 上次豐豪控制台时间   | 2020年8月26日 14:52:25 |               |       |      |         |    |
| OAuth 应用管理(公测中) | 必须开启家园景认证                                                                                                    | 下次登录重量密码    | -                   |               |       |      |         |    |
|                 | 多回表认证设备(MFA) B用曲时 MFA 企業                                                                                                    |             |                     |               |       |      |         |    |
|                 | 運業 1975 にも間は由立ナイムの新学びに正計の内容を                                                                                                    |             |                     |               |       |      |         |    |
|                 |                                                                                                    |             |                     |               |       |      |         |    |
|                 |                                                                                                    |             |                     |               |       |      | E       | 3  |
|                 | 甩户 AccessKey                                                                                                    |             |                     |               |       |      | 2       | Š. |
|                 | 他語 AccessKey 四勝                                                                                                    |             |                     |               |       |      | C.      | 2  |
|                 |                                                                                                    |             |                     |               |       |      |         | 0  |

# 二、导入迁移源操作步骤:

### 1. 下载并解压 SMC 客户端(下载 SMC 客户端)。

说明: 客户端会不定期更新,建议您登录 SMC 控制台,在页面右上角单击最新版本迁移客 户端下载获取并使用最新版本的 SMC 客户端。

2. 将 SMC 客户端上传至迁移源。

#### 3. 解压 SMC 客户端。

说明: SMC 客户端为 Windows 和 Linux 系统均提供 32 位和 64 位版本(i386 表示 32 位, x86\_64 表示 64 位)。请根据迁移源的平台类型,选择相应的客户端版本。以 Windows 系统为例,解压后的客户端文件夹,如下图所示。

| 名称                                        |
|-------------------------------------------|
| 🔒 go2aliyun_client1.5.2.3b_linux_i386     |
| 🔒 go2aliyun_client1.5.2.3b_linux_x86_64   |
| 🔒 go2aliyun_client1.5.2.3b_windows_i386   |
| 🚮 go2aliyun_client1.5.2.3b_windows_x86_64 |
| Release Note                              |

4. 解压适配您迁移源系统版本的客户端压缩包

| 名称                 | 修改日期            | 类型        |
|--------------------|-----------------|-----------|
| 퉬 Excludes         | 2019/6/21 16:46 | 文件夹       |
| 🐌 Rsync            | 2019/6/11 17:42 | 文件夹       |
| 📄 client_data      | 2019/6/19 20:17 | 文件        |
| EULA               | 2019/5/15 15:09 | 文件        |
| 📑 go2aliyun_client | 2019/6/21 17:23 | 应用程序      |
| 🕞 go2aliyun_gui    | 2019/6/21 17:34 | 应用程序      |
| o user_config      | 2019/6/19 19:15 | JSON file |
|                    |                 |           |

## 5. 运行 SMC 客户端以导入迁移源信息。

- 1) 进入适配您迁移源系统版本的客户端文件夹,运行 SMC 客户端。
  - Windows 系统:选择以下任一方式运行。
  - 1. GUI 版本:双击运行 go2aliyun\_gui.exe 应用程序。
  - 2. 命令行版本:双击运行 go2aliyun\_client.exe 应用程序。

#### 说明:程序运行时会提示需要管理员权限,单击确定。

- 2) Linux 系统:根据迁移源操作系统对 root 权限和 sudo 权限的支持情况,选择运行 方式。
  - 在 go2aliyun\_client 所在目录下,使用 root 权限依次运行以下命令。
     chmod +x go2aliyun\_client
    - ./go2aliyun\_client
  - 在 go2aliyun\_client 所在目录下,使用 sudo 权限依次运行以下命令。
     sudo chmod +x ./go2aliyun\_client

sudo ./go2aliyun\_client

## 6. 输入账号的访问密钥(AccessKey)。

说明:如果您输入的 AccessKey 不正确,请在 user\_config.json 文件中删除 access\_id 和 secret\_key 的值,并重新运行客户端。

- 1) Windows 系统
  - GUI 版本: 在账号 AK 和账号 SK 文本框中,分别输入 AccessKeyId 和 AccessKeySecret 后,单击运行。详情请参见 Window GUI 版本控制台迁移模 式。
  - 命令行版本: 输入访问密钥的 AccessKeyId 和 AccessKeySecret,并按 Enter 键。
- 2) Linux 系统
  - 输入访问密钥的 AccessKeyId 和 AccessKeySecret,并按 Enter 键。

| [2019-06-27 18:51:58] [Info]  | ======= Run In Daemon Mode |  |
|-------------------------------|----------------------------|--|
| [2019-06-27 18:51:58] [Info]  | Goto Aliyun Begin          |  |
| [2019-06-27 18:51:58] [Info]  | Load User Config           |  |
| Please Enter Access Id: I     | :f                         |  |
| Please Enter Secret Kev: **** | ******                     |  |

#### 可能会出现以下提示信息:

• 多数主流迁移源系统已默认安装 rsync。若没有安装,则 SMC 客户端会提示, 请输入 yes 自动安装 rsync,如下图所示。

| [2019-06-26 20:20:25] | [Info]   | Generate SSH Key                      |                 |
|-----------------------|----------|---------------------------------------|-----------------|
| [2019-06-26 20:20:25] | [Info]   | Import Source Server                  |                 |
| [2019-06-26 20:20:26] | [Info]   | Import Source Server [s-t             | ] Successfully! |
| Need to install rsync | , run 'a | pt-get -y install rsync' to continue? | (yes/no): yes   |

• 若迁移源系统的 SELinux 处于开启状态,则 SMC 客户端会提示您关闭。请输入 yes 自动关闭 SELinux,如下图所示。

```
[2019-06-27 17:53:00] [Info] Import Source Server...
[2019-06-27 17:53:00] [Info] Import Source Server [s-b] gg] Successfully!
Need to disable SELINUX, run 'setenforce 0' to continue? (yes/no): yes
```

说明:请勿关闭客户端直至迁移完成。否则,迁移源将与 SMC 控制台失去联系,无法完成迁移。

# 后续步骤:

• 当客户端界面提示 Import Source Server [s-bxxxxxxxxxxx] Successfully!

时,表示迁移源信息成功导入 SMC 控制台。

| 迁移源 ID/名称                            | 状态   | IP 地址 | 注册时间                |
|--------------------------------------|------|-------|---------------------|
| s-bp1a0zoycbnlwb0opela<br>iz2iem_172 | ⊘ 在线 | 172.  | 2019年7月16日 09:52:44 |

此时,保持客户端程序处于正常运行状态(如下图所示),并登录 SMC 控制台 完成迁移。

| [2019-07-18 13:53:40] [Info]  | Import Source Server                      |
|-------------------------------|-------------------------------------------|
| [2019-07-18 13:53:40] [Info]  | Import Source Server [s-] ] Successfully! |
| [2019-07-18 13:53:40] [Info]  | Check Source Server Status                |
| [2019-07-18 13:53:401 [Info]  | Check Replication Job Status              |
| Vait For New Job To Start, ti | me: Os                                    |
|                               |                                           |

导入迁移源的时候,SMC 会收集源服务器的信息,包括 CPU 和内存及它们的使用率、内网 IP 地址等,单击迁移源 ID 可以查看该信息,如下图所示。您可以在迁移任务完成后创建 ECS 实例时参考这些信息。

| 属性   |         |        |       |
|------|---------|--------|-------|
| 主机名  | iZł     | IP地址   | 172   |
| CPU  | 2核      | CPU使用率 | 1.49% |
| 内存   | 8.00GiB | 内存使用率  | 0.55% |
| 操作系统 | CentOS  |        |       |

当客户端界面提示 Error 或 Goto Aliyun Not Finished!时,表示迁移源信息
 导入失败,如下图所示。建议您查看原因并修复问题后,重新运行客户端。常见问题,请参见 SMC FAQ。

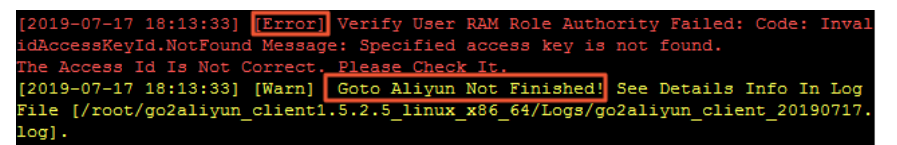

# 三、创建并启动迁移任务操作步骤

## 1. 登录 SMC 控制台。

## 2. 创建迁移任务。

- 1) 在左侧导航栏,单击迁移源。
- 2)选择要迁移的迁移源。

您可以从客户端界面获取迁移源 ID,如下图所示,并根据迁移源 ID 找到目标迁移源。 查找迁移源,请参见如何查找迁移源。

| [2019-06-24 10:42:13] [Info] | Generate SSH Key          |
|------------------------------|---------------------------|
| [2019-06-24 10:42:14] [Info] | Import Source Server      |
| [2019-06-24 10:42:15] [Info] | Import Source Server [s-] |
| essfully!                    |                           |

3) 单击创建迁移任务。

迁移任务基本配置说明:

- 目标地域(必填): 您的源服务器要迁入的阿里云地域 ID。地域详情,请参见 地域和可用区。
- 任务名称:迁移任务的名称。

说明:同一阿里云地域下,任务名称必须唯一。

- 任务描述:迁移任务的描述。
- 目标磁盘(GiB):设置目标服务器的磁盘结构。

| 目标磁盘 (GiB) | ✔ 是否启用块复制 |     |             |
|------------|-----------|-----|-------------|
|            | ▼ ✔ 系统盘   | 99  | Gil 是否开启块复制 |
|            | ✔ 分区0     | 98  | GiB         |
|            | ▼ ✔ 数据盘1  | 142 | GiB 🕜       |
|            | ✔ 分区0 d:  | 141 | GiB         |

4) 执行方式:迁移任务的执行方式。

- 立即执行: 创建迁移任务后立即启动。
- 预约执行: 创建迁移任务后, 在设置的时间自动启动迁移任务。

说明: 预约执行时间最早可设置为当前时间后 10 分钟。

#### 3. 启动迁移任务。

说明为立即执行的迁移任务请跳过本步骤。只创建或预约执行的迁移任务可以按照本步骤 手动启动迁移任务。

1) 在左侧导航栏,单击迁移任务。

2) 找到需要启动的迁移任务,在操作列单击开始任务。

- 如需批量启动迁移任务,勾选多个迁移任务,并单击开始/重试。每个迁移任 务的状态必须为未开始、已暂停或出错。
- 如需暂停迁移任务,在迁移任务状态为同步中时,单击操作列的暂停任务。

后续步骤

• 在迁移任务页面等待任务完成。当状态为已完成时,表示迁移成功。

| 迁移任务 ID/名称 | 状态            | 迁移任务标签 | 迁移源 ID/名称 | 目标地域      | 迁移结果   | 操作             | - |
|------------|---------------|--------|-----------|-----------|--------|----------------|---|
|            | ● 已完成<br>100% | Ъ.     | S-<br>Ec  | 华东 2 (上海) | ECS统律: | 创建实例 查看日志   删除 | * |

- a) 配置实例信息并完成实例创建,详情请参见使用自定义镜像创建实例。
- b) 远程连接实例,检查迁移后的系统,具体操作请参见迁移 Windows 服务器后怎么 检查系统或迁移 Linux 服务器后怎么检查系统。
  - 当迁移任务状态为出错时,表示迁移失败。此时,您需要:
- a) 在操作列,单击查看日志。常见错误及修复方案,请参见 SMC FAQ。
- b) 在迁移任务页面,重启迁移任务。迁移任务会从上一次结束时的进度处继续迁 移。

说明:如果中转实例已被释放,需要重新迁移,详情请参见<u>误释放了中转实例怎么</u> <u>办</u>。